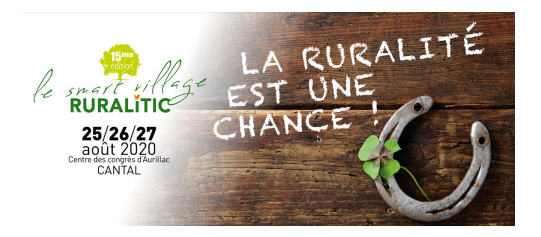

## Guide d'installation RURALITIC à l'attention des DSI

Bonjour,

Vous participez comme intervenant, exposant, animateur d'atelier, ou visiteur à la 15ème édition de RURALITIC - Le Smart Village - qui se tiendra les 25-26-27 août prochains.

Vous avez commencé à réaliser les étapes proposées ici : <u>https://ruralitic-forum.fr/entrez-dans-le-monde-virtuel-de-ruralitic-2020/</u> mais vous avez rencontré un problème bloquant :

-la puissance de votre ordinateur n'est pas suffisante
-vous n'avez pas le droit de télécharger des programmes sur votre ordinateur
-l'accès au Smart Village virtuel n'est pas autorisé par votre système de sécurité
.../...

Ce Guide d'installation RURALITIC à l'attention des DSI est destiné à votre équipe informatique (en interne ou prestataire externe) afin de l'aider à vous ouvrir les accès et les droits qui vous permettront d'accéder au Smart Village virtuel proposé par RURALITIC. Nous vous invitons donc à transmettre à votre équipe informatique ce guide, accompagné de la description de votre difficulté.

Comptant sur votre présence dans le Smart Village virtuel lors de RURALITIC pour vivre ensemble cette expérience inédite,

Amitiés

Sébastien Côte Commissaire général de RURALITIC

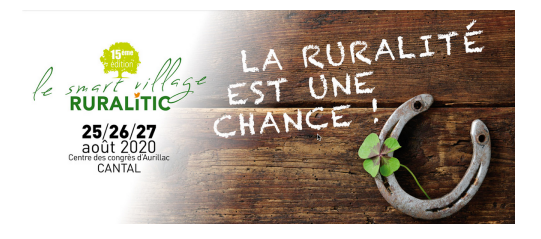

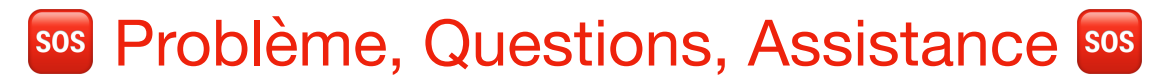

#### Durant la période de préparation Jusqu'au 24 Août 2020 Contacter Nicholas LECK

nicholas.leck@monterritoirenumérique.com

Si vous rencontrez le moindre problème n'hésitez pas à me contacter.

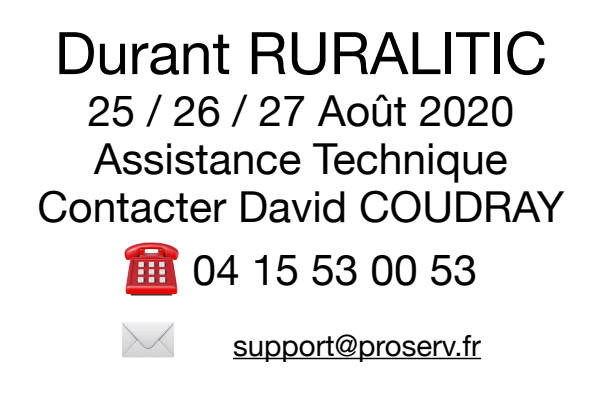

Pur pouvoir profiter pleinement de l'expérience RURALITIC 2020 Les participants doivent pouvoir installer le Smart Village virtuel et s'être familiarisés avec l'utilisation de la plate-forme VirBELA avant l'événement.

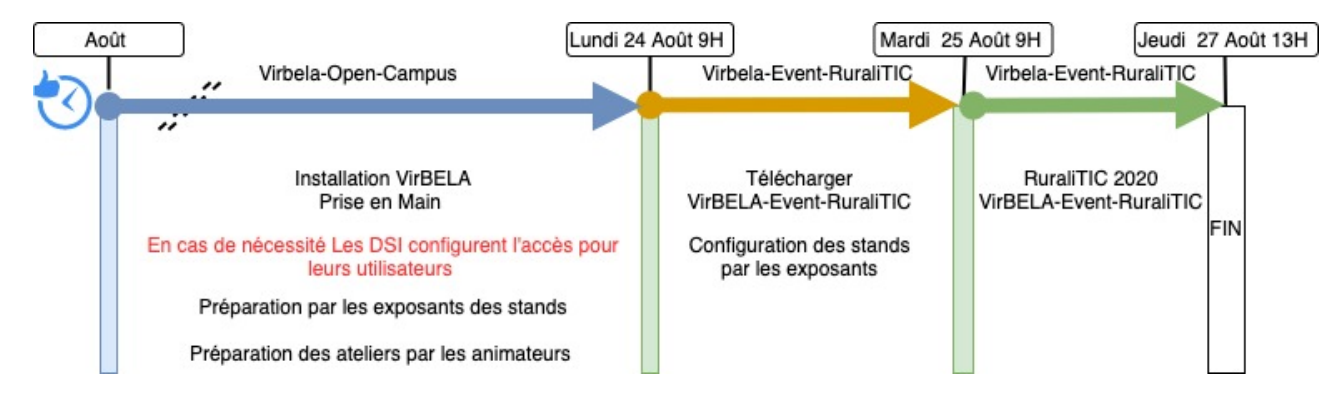

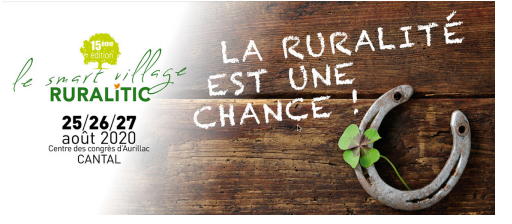

# **LES PRE-REQUIS**

Les pré-requis pour les exposants et intervenant ne sont pas nombreux et sont rappelés dans le tableau ci-dessous. Pour les personnes participantes comme « visiteurs » il suffit qu'ils puissent accéder et utiliser VirBELA.

| Pré-Requis                                                                                                    |
|----------------------------------------------------------------------------------------------------|
| Étre enregistré à RURALITIC via le site https://ruralitic-forum.fr/sinscrire-2/                                                                                                    |
| Charger le monde Virbela et créer un compte Virbela en suivant les instructions données<br>Le monde chargé est le Virbela Open Campus. C'est un monde d'entraînement, pour<br>se familiariser avec l'expérience des visiteurs. Le 24 Août 2020 au matin, les participants<br>recevront un courriel avec le lien pour téléchargé <b>le Smart Village RURALITIC</b> |
| Disposer d'un ordinateur PC Classique de moins de 4/5 ans (core i3/i5 avec 4G de RAM) avec de préférence une carte graphique mais cela n'est pas une obligation. Même chose pour les ordinateurs Apple.                                                                                                    |
| Disposer d'une bonne connexion ADSL (@18Mb descendant @2Mb montant).<br>solutions en cas de problème cela fonctionne bien avec une connexion partagé avec un<br>smartphone 4G (Toujours dépendant de la couverture de l'opérateur)                                                                                                    |
| Disposer de l'accès au monde VirBELA à partir de son organisation (collectivité, entreprise.)                                                                                                    |
| Utiliser de préférence Google Chrome comme navigateur.                                                                                                    |
| Disposer d'un casque audio avec micro pour assurer une bonne qualité du son lors de vos échanges avec les visiteurs.                                                                                                    |
| S'être familiarisé avec la plate-forme Virbela et avoir suivi une des visites guidées que nous proposons.                                                                                                    |
| Imprimer la carte se en page 2 de ce guide et l'avoir avec soit durant RURALITIC 2020                                                                                                    |
| Les mondes Virbela ne fonctionnent pas sur les smartphones ni les tablettes                                                                                                    |

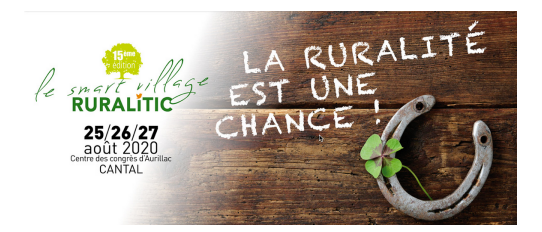

# **SPÉCIFICATIONS TECHNIQUES**

Les pré-requis Dans cette section nous précisons les informations techniques qui nous on été communiquées par VirBELA pour un fonctionnement optimal du Smart Village virtuel de RURALITIC. Sont adressés :

- Ordinateur et logiciel
- Pare-Feu
- Antivirus

SOURCE: <u>https://support.virbela.com/portal/en/kb/articles/hardware-software-requirements</u>

### Systèmes supportés

- Windows 7 SP1+ ou plus récent
- Mac OS X 10.11 ou plus récen
- Intercom Apps Require iOS 8.0 or later. Compatible with iPhone, iPad, and iPod touch.

#### Pré-requis de performance

Les pré-requis minimum constituent vraiment les configurations minimales nécessaires pour utiliser Virbela. Si votre ordinateur ne respecte pas ces pré-requis, nous ne pouvons pas garantir qu'il puisse faire fonctionner le Smart Village virtuel. Afin de bénéficier de la meilleure performance et de la meilleure expérience possible de VirBELA, nous vous conseillons de vous conformer ou de dépasser les configurations recommandées."

| Configuration Minimum PC                               | Configuration Minimum Mac                              |
|--------------------------------------------------------|--------------------------------------------------------|
| CPU: 1.8GHz Intel Core i5 or 2GHz<br>AMD Phenom II     | CPU: 2GHz Intel Core i5                                |
| Memory: 4GB                                            | Memory: 4GB                                            |
| Graphics: Graphics device with DX10 (shader model 4.0) | Graphics: Graphics device with DX10 (shader model 4.0) |
| Storage: 2.5GB                                         | Storage: 2.5GB                                         |

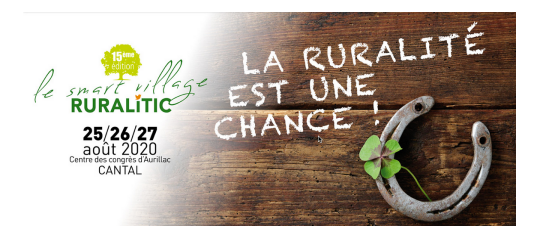

| Configuration recommandée PC                                                                               | Configuration recommandée Mac                                                                              |
|----------------------------------------------------------------------------------------------------|----------------------------------------------------------------------------------------------------|
| CPU 2.5GHz Intel Core i7 or 2.2GHz<br>AMD A8                                                               | CPU: 2.5GHz Intel Core i7                                                                                  |
| Memory: 8GB                                                                                                | Memory: 8GB                                                                                                |
| Graphics: Dedicated graphics device<br>with DX11 (shader model 4.0) and at<br>least 1GB of on-board memory | Graphics: Dedicated graphics device<br>with DX11 (shader model 4.0) and at<br>least 1GB of on-board memory |
| Storage: 2.5GB                                                                                             | Storage: 2.5GB                                                                                             |

Chargement du monde virtuel de test : https://www.virbela.com/download

## **INSTALLATION DE VirBELA**

source: <u>https://support.virbela.com/portal/en/kb/articles/what-to-know-when-setting-up-virbela-for-the-first-time-on-a-business-network</u>

Dans le cadre de RURALITIC les utilisateurs doivent pouvoir installer deux « Viewer » le premier est VirBELA-Open-Campus qui est le monde de démonstration et le monde de test. Le lundi 24 août à partir de 9h CEST ils doivent pouvoir installer un « Viewer » spécifique pour RURALITIC le VirBELA-Event-Ruralitic.

Lors de l'installation, l'utilisateur télécharge un fichier compressé de 600 Mb. Une fois, installé cela représente 1,7 Gb de données fois deux soit environ 3,4 Gb.

#### PAR-FEU ENTREPRISE

source: <u>https://support.virbela.com/portal/en/kb/articles/what-to-know-when-setting-up-virbela-for-the-first-time-on-a-business-network#Ports\_and\_IP\_Addresses</u>

Les réseaux d'organisations, les VPN et autres réseaux gérés, ainsi que les logiciels antivirus, peuvent régulièrement bloquer l'accès aux composants de VirBELA. VirBELA recommande d'isoler les variables afin d'identifier le coupable qui doit être ajusté. En éteignant l'antivirus, le pare-feu et le VPN de l'ordinateur, et en désactivant brièvement le pare-feu de votre réseau, ou en utilisant l'appareil sur un autre réseau non géré comme

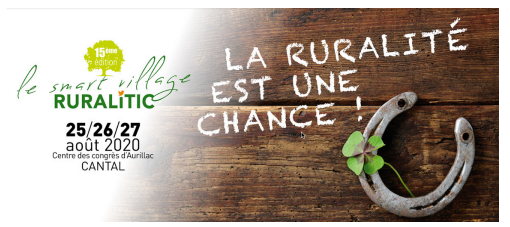

un réseau domestique ou un hotspot personnel, l'utilisateur devrait voir application VirBELA fonctionner dans la plupart des cas.

Vous pouvez réactiver chaque élément de sécurité un par un, en testant VirBELA, pour voir quels éléments des informations suivantes doivent être ajoutés comme exceptions à la sécurité. N'hésitez pas à télécharger l'Open Campus de VirBELA, afin que vous puissiez directement tester que ces fonctionnalités (téléchargement, installation, lancement et connectivité voix/audio) fonctionnent toutes avec succès sur votre réseau d'organisation.

Vous trouverez dans les tableaux ci-dessous une liste de ports et d'adresses IP que vous devrez peut-être activer sur votre pare-feu :

Le portail doit être configurer pour les deux Viewer:
a) VirBELA-Open-Campus de maintenant au 27 août inclus
b) VirBLEA-Event-RURALITIC du lundi 24 août 0h au 27 août 2020
18h pour les DSI qui souhaitent limiter les plages horaires

| Remote IP      | Remote Port | Service                                        |
|----------------|-------------|------------------------------------------------|
| 54.187.5.69    | 80          | Voice                                          |
| 106.75.133.43  | 1080        | Requesting PC Info (Computer Specs, OS, Model) |
| 35.169.70.181  | 1080        | Screen Share                                   |
| 52.194.158.59  | 1080        | Screen Share                                   |
| 107.155.14.164 | 4004        | Screen Share                                   |
| 107.151.160.8  | 7000        | Screen Share                                   |
| 107.155.14.138 | 7000        | Screen Share                                   |
| 107.155.14.132 | 8000        | Screen Share                                   |
| 128.1.75.151   | 8000        | Screen Share                                   |
| 199.190.44.36  | 8000        | Screen Share                                   |
| 54.223.118.211 | 8000        | Screen Share                                   |
| 65.255.41.2    | 8913        | Screen Share                                   |
| 54.223.118.211 | 9700        | Screen Share                                   |
| 184.72.16.87   | 25000       | Screen Share                                   |
| 47.244.4.122   | 25000       | Screen Share                                   |

## UDP

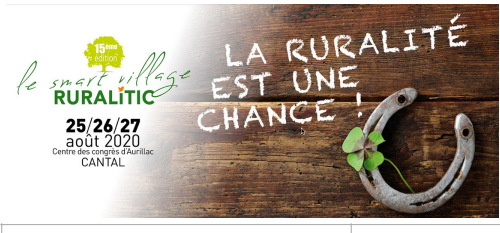

50.17.126.121

#### ТСР

| ТСР            | Remote Port | Service                                 |
|----------------|-------------|-----------------------------------------|
| 51.195.63.103  | 80          | Presentation Board - File Upload        |
| 51.195.63.118  | 80          | Presentation Board - File Upload        |
| 51.195.63.120  | 80          | Presentation Board - File Upload        |
| 107.155.14.132 | 8000        | Screen Share                            |
|                |             | Requesting PC Info (Computer Specs, OS, |
| 54.223.118.211 | 8000        | Model)                                  |
| 54.191.212.254 | 8443        | SmartFoxServer                          |

Information complémentaire:

Open Campus World Server: <u>vw1.virbela.io</u> Open Campus Voice Server: 54.187.5.69 Event Campus World: <u>vw2.virbela.io</u> Event Capus Voice: 54.202.42.98 Event Center World: <u>vw2.virbela.io</u> Event Center Voice:35.176.204.172

## **ANTIVIRUS et PARE-FEU**

En fonction des paramètres de votre antivirus et de votre pare-feu, vous devez mettre sur la liste blanche de votre antivirus et/ou de votre pare-feu pour que VirBELA fonctionne correctement.

C:\Users\"YourUserName"\AppData\Local\Virbela\**virbela.exe** C:\Users\"YourUserName"\AppData\Local\Virbela\**UnityCrashHandler32.exe** C:\Program Files (x86)\Virbela\**virbela.exe** C:\Users\"YourUserName"\AppData\Local\Virbela\virbela\_Data\Plugins\**ZFGameBrowser.exe**